## Abmelden (verschiedene Varianten)

Um sich nach der Arbeit aus MediFox abzumelden, stehen Ihnen gern zwei Optionen zur Verfügung.

## <text><list-item>

## Verwandte Artikel

- Dienstplan vergrößert darstellen
- Abmelden (verschiedene Varianten)
- CarePad: Zugriff der Kamera lässt sich nicht aktivieren
- Menüband minimieren
- Nützliche Tastenkombinationen
- Schnellzugriff einrichten
- Tastenkürzel für Datumsfelder

## <text>

Vogel, Anja Vorschläge

**Option 2** 

egroCare Schulze, 🔬 Abmelder